# ORIENTAÇÕES SOBRE AS INFORMAÇÕES DE CONTATO CADASTRADAS NO SIORG

Aba Informações Complementares do EORG: Contatos (telefone, e-mail e endereço eletrônico) cadastrados no SIORG.

#### Informações cadastradas no SIORG:

O telefone, e-mail ou endereço eletrônico obtidos do SIORG são exibidos no

EORG acompanhados pelo símbolo 💜 .

As informações de Contato cadastradas no SIORG, que são importadas para o EORG podem ser alteradas ou excluídas **somente no SIORG**. Para alterar ou excluir essas informações o gestor deve acessar o sistema SIORG e realizar a ação desejada.

| Tipo de Tele              | fone: 🖓 Número:  | 3        | Observação: 📿 | )                   |            |           |       |
|---------------------------|------------------|----------|---------------|---------------------|------------|-----------|-------|
| Fixo                      | <b>v</b>         |          |               |                     |            | Incluir   | Limpa |
|                           |                  |          | TELEFONES     |                     |            |           |       |
| Ações                     | Tipo de Telefone | Núm      | ero 🗘         | Observação          | $\diamond$ | Principal |       |
| =                         |                  | +55(61)3 | 411-1200      |                     |            | Sim       |       |
|                           |                  |          |               |                     |            |           |       |
| Correio Elet              | rônico           |          |               |                     |            |           |       |
| Correio Elet<br>E-mail: 🖓 | rônico           |          | Observação: 🖓 |                     |            |           |       |
| Correio Elet<br>E-mail: 🗘 | rônico           |          | Observação: 🖓 |                     |            | Incluir   | Limpa |
| Correio Elet<br>E-mail: 🗘 | rônico           |          | Observação: 🖓 | NICOS               |            | Incluir   | Limpa |
| Correio Elet<br>E-mail: 😨 | rônico<br>E-m    | ail      | Observação: 🖓 | VICOS<br>Observação | <br>≎      | Incluir   | Limpa |

#### Inclusão de informações sobre telefone, e-mail e endereço eletrônico:

No EORG o gestor tem a opção de incluir novas informações de contato. Após a inclusão as informações de telefone, correio eletrônico e endereço eletrônico podem ser alteradas, excluídas ou marcadas como "Principal".

Embora o telefone, correio eletrônico e endereço eletrônico não possam ser alterados ou excluídos no EORG o gestor pode marcá-lo ou desmarcá-lo como

"Principal", acessando o menu de ações. O Correio eletrônico pode ser indicados como SIASS.

### 1) TELEFONE:

- a) Selecionar o tipo de telefone: Fixo, Celular ou Fax;
- b) Incluir o número de telefone;
- c) Acionar o botão "Incluir";

OBS 1: Se a UORG é uma UPAG é obrigatória inclusão de um telefone do tipo "FAX".

| : ♀ Númer<br>▼ | ro: 🖓      |                    | )bservação: ζ                                           | 3                                                                                              |                                                                                   | Incluir                                                                            | Limpar                                                                                                    |
|----------------|------------|--------------------|---------------------------------------------------------|------------------------------------------------------------------------------------------------|-----------------------------------------------------------------------------------|------------------------------------------------------------------------------------|----------------------------------------------------------------------------------------------------|
| <u> </u>       |            |                    | TELEFONES                                               |                                                                                                |                                                                                   |                                                                                    |                                                                                                    |
| ne             | $\diamond$ | Número             | $\diamond$                                              | Observação                                                                                     | $\diamond$                                                                        | Principal                                                                          |                                                                                                    |
|                |            | +55(61)2020-20     | 020                                                     |                                                                                                |                                                                                   | Sim                                                                                | Ŷ                                                                                                    |
|                | : 🖓 Númer  | : ♀ Número: ♀<br>✓ | : ⑦ Número: ⑦ 0<br>✓ 0<br>1e ◇ Número<br>+55(61)2020-20 | : ⑦ Número: ⑦ Observação: 0<br>✓ Construição: 0<br>✓ TELEFONES<br>Número ↔<br>+55(61)2020-2020 | Número: ?   Observação: ? TELEFONES   ne   Número   Observação   +55(61)2020-2020 | : ⑦ Número: ⑦ Observação: ⑦<br>✓ ELEFONES<br>1 1 1 1 1 1 1 1 1 1 1 1 1 1 1 1 1 1 1 | Image: Construction of the second second |

d) Após a inclusão do novo telefone o gestor pode clicar no Menu de ações para "Alterar", "Excluir" ou marcar como "Principal"

| Telefone<br>Tipo de Te | elefone: 🖓 Númer | o: 🖓   | Observação: ( | 2          |            | _         |           |
|------------------------|------------------|--------|---------------|------------|------------|-----------|-----------|
|                        |                  |        |               |            |            | Incluir l | .impar    |
|                        |                  |        | TELEFONES     |            |            |           |           |
| Ações                  | Tipo de Telefone | Nú     | imero 🗘       | Observação | $\diamond$ | Principal |           |
| ≡                      |                  | +55(61 | )2020-2020    |            |            | Sim       | <b>\$</b> |
| Ξ                      | FIXO             | +55(61 | ()2121-2121   |            |            | Não       |           |
| Excl                   | luir             |        |               |            |            |           |           |
| Alte                   | rar              |        |               |            |            |           |           |
| Prin                   | ncipal           |        |               |            |            |           |           |
| tor                    |                  |        |               |            |            |           |           |

e) Clicar no menu de Ações e marcar como "Principal"

| Telefone<br>Tipo de Te<br>Fixo | elefone: 🖓 Número   | ): 🖓    | Observaçã | o: 🖓       | Incluir         | Limpar   |
|--------------------------------|---------------------|---------|-----------|------------|-----------------|----------|
|                                |                     |         | TELEFON   | IES        |                 |          |
| Ações                          | Tipo de Telefone    | Núi     | mero 🗘    | Observação | \$<br>Principal | 1        |
| ≡                              |                     | +55(61  | 2020-2020 |            | Sim             | ŵ        |
| Ξ                              | FIXO                | +55(61) | 2121-2121 |            | Não             |          |
| Excl<br>Alte<br>Prin           | uir<br>rar<br>cipal | -       |           |            |                 | <b>.</b> |

- f) Somente um telefone pode ser marcado como "Principal";
- g) No EORG podem ser cadastrados vários telefones, no entanto, somente e-mail indicado como "Principal" será sincronizado com o SIAPE/SIAPECAD.

| Telefone          |                  |      |                           |              |            |                        |        |
|-------------------|------------------|------|---------------------------|--------------|------------|------------------------|--------|
| Tipo de T<br>Fixo | elefone: 🖓 Númer | o: 🖓 | ol                        | bservação: ( | 3          | Incluir                | Limpar |
|                   |                  |      |                           |              |            |                        |        |
|                   |                  |      |                           | TELEFONES    |            |                        |        |
| Ações             | Tipo de Telefone | \$   | Número                    |              | Observação | \$<br>Principal        |        |
| Ações             | Tipo de Telefone | \$   | Número<br>+55(61)2020-202 |              | Observação | \$<br>Principal<br>Não | Ŷ      |

#### 2) CORREIO ELETRÔNICO

- a) Informar o novo e-mail;
- b) Acionar o botão "Incluir";

OBS 1: Se a UORG é uma UPAG é obrigatória indicação de um e-mail indicado como "SIASS";

| Correio El              | etrônico                   |             |                 |                 |       |
|-------------------------|----------------------------|-------------|-----------------|-----------------|-------|
| E-mail: 🐺<br>presidenci | )<br>ia@presidencia.gov.br | Observação: | (7)<br>TRÔNICOS | <br>Incluir L   | impar |
| Ações                   | E-mail                     | $\diamond$  | Observação      | \$<br>Principal |       |
| Ξ                       | agendapr@presidencia.gov   | .br         |                 | Sim             | Ŷ     |

c) Após a inclusão do e-mail o gestor pode clicar no Menu de ações para "Alterar", "Excluir" ou marcar como "Principal"

d) Ou marcar um e-mail como "SIASS";

OBS 2: O mesmo e-mail pode ser indicado como "Principal" e "SIASS"

| • Correio         | Eletrônico             |            |                     |            |           |                |
|-------------------|------------------------|------------|---------------------|------------|-----------|----------------|
| E-mail: (         | 2                      |            | Observação: 🖓       |            |           | Incluir Limpar |
|                   |                        | С          | ORREIOS ELETRÔNICOS |            |           |                |
| Ações             | E-mail                 | $\diamond$ | Observação          | $\diamond$ | Principal | SIASS          |
| =                 | CGGP@MDR.GOV.BR        |            |                     |            | Não       | Sim            |
| ≡                 | FERIAS.CGGP@MDR.GOV.BR |            |                     |            | Sim       | Não            |
| Exc<br>Alt<br>Sia | erar lass              |            |                     |            |           |                |

 e) No EORG podem ser cadastrados vários e-mails, no entanto, são sincronizados com o SIAPE/SIAPECAD somente um e-mail indicado como "Principal" e um cadastrado com "SIASS".

## 3) ENDEREÇO ELETRÔNICO

- a) Selecionar o tipo de endereço eletrônico: Site Institucional, Facebook, RSS, SIC, Twitter ou Outros;
- b) Informar o endereço eletrônico;
- c) Acionar o botão "Incluir";

| lipo de Endereço Eletró<br>Selecione o Tipo | onico: 🖓 Endereço El | etrônico: 🖓 Ob       | servação: 🖓 | Inc        | luir Limpar |
|---------------------------------------------|----------------------|----------------------|-------------|------------|-------------|
|                                             | ۹.                   | ENDEREÇOS ELETRÔNICO | S           |            |             |
| Selecione o Tipo                            | Eletrônico 🗘         | Endereço Eletrônico  | $\diamond$  | Observação | $\diamond$  |
| Site Institucional                          | do.                  |                      |             |            |             |
| Facebook                                    |                      |                      |             |            |             |
| RSS                                         |                      |                      |             |            |             |
| SIC                                         |                      |                      |             |            |             |
| Twiter                                      |                      |                      |             |            |             |
| 0                                           |                      |                      |             |            |             |

| Tipo de E<br>Site Inst | indereço Eletrônico: 🖓 <mark>Ender</mark><br>itucional 🗸 www. | reço Eletrônico: 🖓<br>.presidencia.gov.br | Observação: 🖓                 | Inc        | luir Limpar |
|------------------------|---------------------------------------------------------------|-------------------------------------------|-------------------------------|------------|-------------|
|                        |                                                               |                                           |                               |            |             |
|                        |                                                               | ENDEREÇO                                  | 5 ELETRÔNICOS                 |            |             |
| Ações                  | Tipo de Endereço Eletrônico 🔇                                 | ENDEREÇO:                                 | 5 ELETRÔNICOS<br>Eletrônico 🗘 | Observação | \$          |

| Selecior | Endereço Eletrônico: 🖓<br>ne o Tipo 🛛 💙 | Endereço | Eletrônico: 🖓      | Observação: | <u>ې</u>   | ncluir Limpar |
|----------|-----------------------------------------|----------|--------------------|-------------|------------|---------------|
|          |                                         |          | ENDEREÇOS ELETRÔI  | NICOS       |            |               |
| Ações    | Tipo de Endereço Eletrô                 | inico 🗘  | Endereço Eletrônic | :0 🗘        | Observação | $\diamond$    |
| =        | Site Institucional                      |          | www.presidencia.go | ov.br       |            |               |
|          |                                         |          |                    |             |            |               |